### **BIBLIOTECA MEDIA**

## avansis > portal

#### **Biblioteca Media**

| avansis≯portal                                                                                                    | 😚 Avansis Portal 🕂 Adaugă                                                                                                    |  | Salutare, Primăria IntegriTown 📎 |
|----------------------------------------------------------------------------------------------------|----------------------------------------------------------------------------------------------------|--|----------------------------------|
| <ul> <li>Vizualizare portal</li> </ul>                                                                                                    |                                                                                                    |  | Opțiuni ecran 🔻                  |
| Panou control                                                                                                    | New Control of Control of Control |  |                                  |
| # Articole                                                                                                    | 1 Name and Annual Control                                                                                                    |  |                                  |
| Pagini                                                                                                    |                                                                                                    |  |                                  |
| 9 Media                                                                                                    | Bibliotecă                                                                                                    |  |                                  |
| Brown C                                                                                                    | Adaugă media                                                                                                    |  |                                  |
| and the second second se |                                                                                                    |  |                                  |
| Real Property lies                                                                                                    |                                                                                                    |  |                                  |
|                                                                                                    | l                                                                                                    |  |                                  |

La această linie din meniu putem vizualiza toate fișierele încărcate, totodată putem crea, redenumi, dar și șterge foldere pentru sortarea fișierelor, precum și ștergea în masă fișierele nedorite. *Atenție, Fișierele șterse nu se pot recupera!* 

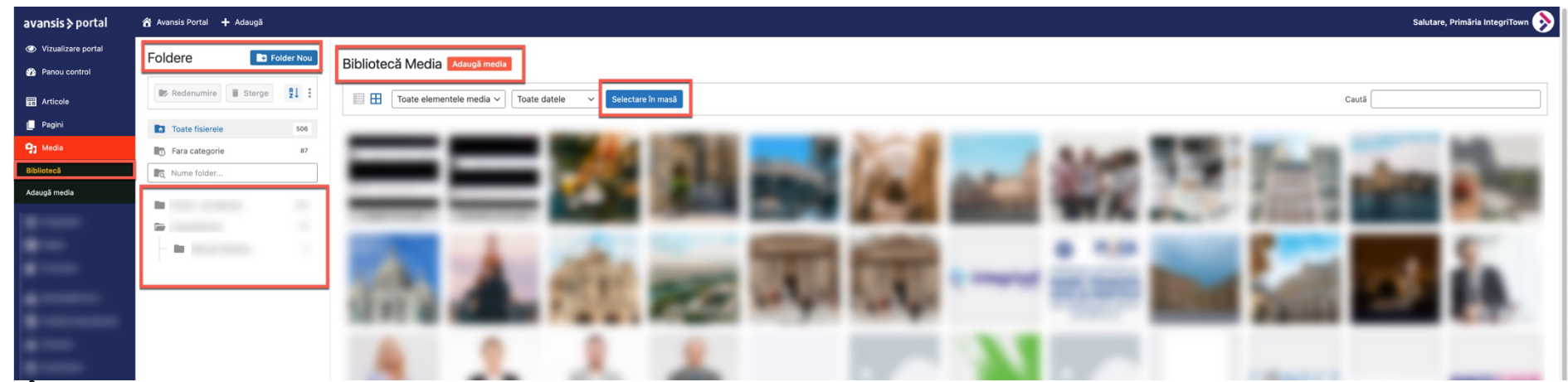

În cazul în care dorim introducerea unui fișier care nu face parte dintr-un folder existent, vom crea un nou folder folosind butonul *Folder Nou*, poziționat conform imaginii de mai jos.

### **BIBLIOTECA MEDIA**

# avansis > portal

Pentru introducerea fișierelor vom selecta folderul unde dorim încărcarea, urmat de butonul **Adaugă Media** și **Selectează fișiere**. După ce alegem fișierul de pe stația de lucru, așteptăm încărcarea acestuia și afișarea în **Bibliotecă**. Dacă imagine nu ne este afișată în folderul dorit, vom merge la folderul **Toate fișierele** și cu **Drag&Drop** vom lua fișierul nostru și îl vom trage în folderul corect.

| avansis≯portal                                                | 😚 Avansis Portal 🕇 Adaugā                    |                                                             |
|---------------------------------------------------------------|----------------------------------------------|-------------------------------------------------------------|
| <ul> <li>Vizualizare portal</li> <li>Panou control</li> </ul> | Foldere E Folder Nou                         | 2.<br>Bibliotecă Media                                      |
| ਛੇ Articole                                                   | Redenumire Sterge 21                         | Trage fișiere pentru încărcare X                            |
| 91 Media<br>Bibliotecă                                        | Fara categorie 87                            | Selectează fișiere                                          |
| Adaugă media                                                  | Portal - de eliminat 394<br>AvansisPortal 23 | Dimensiune maximă pentru fișier la încărcare: 1 Go.         |
| =                                                             | Manual Utilizare 2                           | E Toate elementele media V Toate datele V Selectare în masă |
| Ē                                                             |                                              | Pagini-v1.0pdf Articole-v1.0pdf                             |

#### Adaugă Media

La această linie din meniu, conform imaginii de mai jos, procedura rămâne aceeași, selectam folderul și Încărcăm/Drag&Drop fișierul:

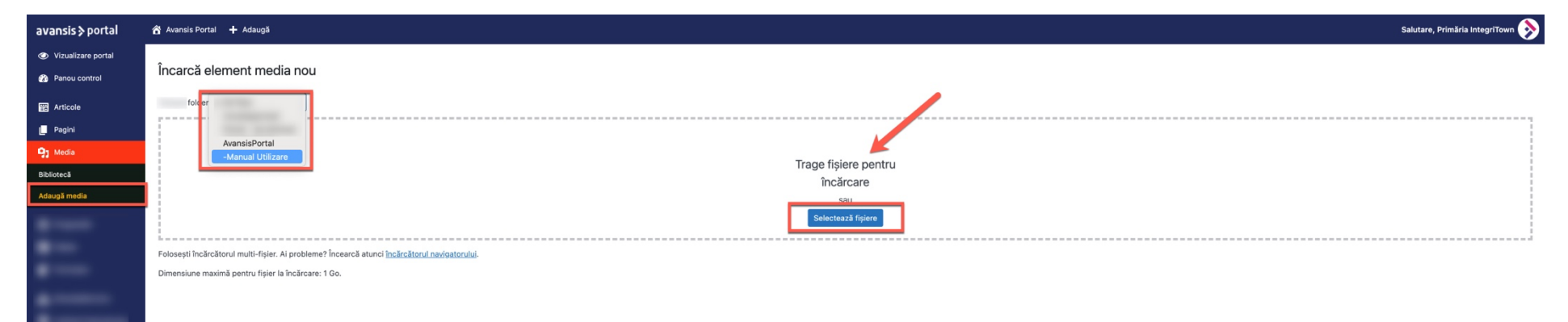